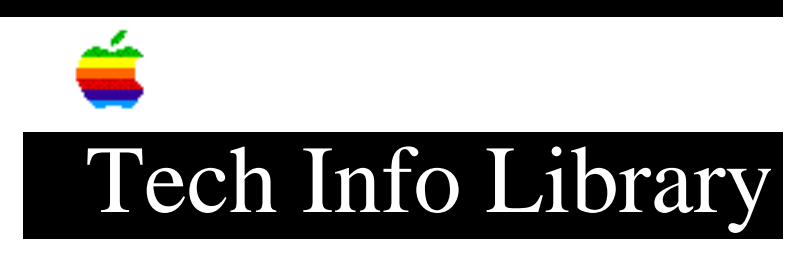

## **AppleTalk Remote Access: Network Install from Hard Disk**

Article Created: 16 December 1991 Article Last Reviewed: Article Last Updated: TOPIC -----Can we install AppleTalk Remote Access from a hard disk and/or over the network instead of from the floppy disk? We've tried but have been largely unsuccessful. DISCUSSION ------One 1.44MB Disk \_\_\_\_\_ Here's how you create a "Net Install" version of AppleTalk Remote Access from one 1.44MB disk: 1) Create a folder called "ATRA Net Install" on your Macintosh hard drive. 2) Insert the AppleTalk Remote Access Installer disk. 3) Drag the floppy disk icon on top of the "ATRA Net Install" folder icon. This will create a folder called "Installer" within the "ATRA Net Install" folder and a copy of the contents of the floppy to the "Installer" folder. 4) Open the "ATRA Net Install" folder. 5) Open the "Installer" folder. 6) Change the name of the application inside from "Installer" to "Install" 7) Drag the files "Install" and "Remote Access Script" out of the "Installer" folder, to the root level of the "ATRA Net Install" folder. Two 800K Disks \_\_\_\_\_ Here's how you create a "Net Install" version of AppleTalk Remote Access

from two 800K disks:

- 1) Create a folder called "ATRA Net Install" on your Macintosh hard drive.
- 2) Insert the AppleTalk Remote Access Installer Disk 1.
- 3) Drag the floppy disk icon on top of the "ATRA Net Install" folder icon. This creates a folder called "Installer Disk 1" within the "ATRA Net Install" folder and a copy of the contents of the floppy to the "Installer Disk 1" folder.
- 4) Insert the AppleTalk Remote Access Installer Disk 2.
- 5) Drag the floppy disk icon on top of the "ATRA Net Install" folder icon. This creates a folder called "Installer Disk 2" within the "ATRA Net Install" folder and a copy of the contents of the floppy to the "Installer Disk 2" folder.
- 6) Open the "ATRA Net Install" folder.
- 7) Open the "Installer Disk 1" folder.
- 8) Drag the files "Installer" and "Remote Access Script" out of the "Installer Disk 1" folder, to the root level of the "ATRA Net Install" folder.

Copyright 1991, Apple Computers, Inc.

Keywords: <None>

This information is from the Apple Technical Information Library.

19960215 11:05:19.00

Tech Info Library Article Number: 9554